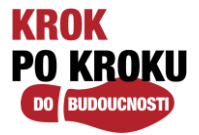

# MFA (Multi-Factor Authenticacion) - vícefaktorové ověřování

MFA (Multi-Factor Authenticacion) je nástroj společnosti Microsoft a jedná se o vícefaktorové ověřování, které pomáhá chránit přístup k firemním datům a aplikacím tím, že přidává do procesu přihlašování další vrstvu ochrany (nejen heslo).

MFA nám pomůže zabezpečit naše flexibilní pracovní prostředí za využití tohoto dvoustupňového ověření. Budete tak moci odkudkoliv pohodlně a bezpečně vyřešit firemní záležitosti i ze soukromého zařízení.

Aplikace umožnuje také přihlášení bez nutnosti zadávání hesel. Tato moderní technologie nám tedy umožní lepší zabezpečení firemních dat, ale zároveň nezasahuje do vašich soukromých.

### CO JE TO MFA – MULTI-FAKTOROVÉ OVĚŘENÍ?

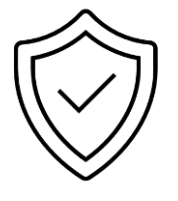

- Ověření, které kromě hesla přidává do procesu ověření uživatele další faktor, pomocí kterého je identita uživatele potvrzena
- "Jste to vy?"
- Díky tomu je možné zabránit útokům v případě úniku nebo prolomení hesla.

## JAKÉ RŮZNÉ MFA MŮŽU VYUŽÍT?

V našem prostředí povolujeme využití:

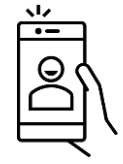

- SMS
- Notifikace nebo kódu z mobilní aplikace MS Authenticator (doporučeno)
- Telefonního hovoru

Pro vyšší zabezpečení a snazší řešení v případě např. ztráty mobilního telefonu doporučujeme využití kombinace výše uvedených metod ověření (SMS i aplikace MS Authenticator).

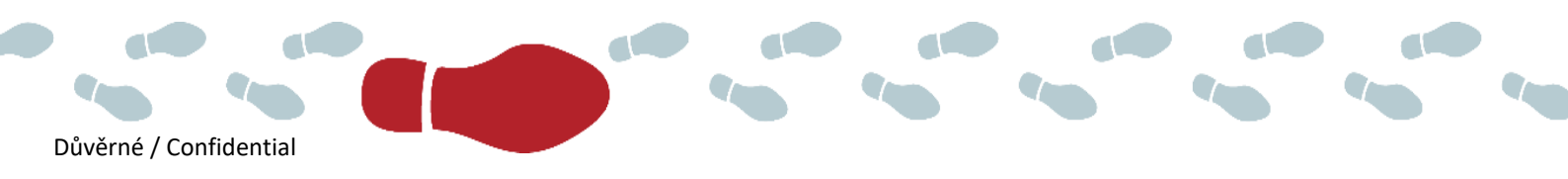

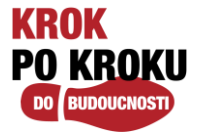

# KROK 1 – PŘIHLÁŠENÍ NA PORTÁL

Přejděte na svém počítači na webovou stránku <u>www.office.com</u> a přihlaste se svými přihlašovacími údaji ve tvaru <u>username@cpas.cz.</u>

**Příklad:** Uživatel Karel Novák se přihlásí k účtu jako <u>knovak@cpas.cz</u>, klikne na **Další** a zadá své doménové heslo:

|                                                               | Assicurazioni Generali            |
|---------------------------------------------------------------|-----------------------------------|
|                                                               |                                   |
| Prinlasit se                                                  |                                   |
| testsesskild@cpas.cz                                          | Pfinlášení pomocí účtu organizace |
| Nemate uter? Vytvorte si hor<br>Nematelii se ofistrus k útru? | test365sk16@cpas.cz               |

**Poznámka:** Nezadávejte heslo více jak 3krát, po třech neúspěšných pokusech se váš účet zablokuje. Pro odblokování kontaktujte helpdesk.

Po přihlášení se Vám zobrazí informace o nutnosti nastavení bezpečnostních údajů. Pokračujte kliknutím na tlačítko **Next/Další.** 

| Micr                     | osoft                                          |                         |
|--------------------------|------------------------------------------------|-------------------------|
| test365sk                | 6@cpas.cz                                      |                         |
| Musí s                   | e zadat další                                  | informace               |
| Aby vaše o<br>bezpečí, p | organizace mohla udrž<br>otřebuje více informa | žovat váš účet v<br>cí. |
| Použít jiný              | účet                                           |                         |
| Další infor              | mace                                           |                         |
|                          |                                                | Dalčí                   |

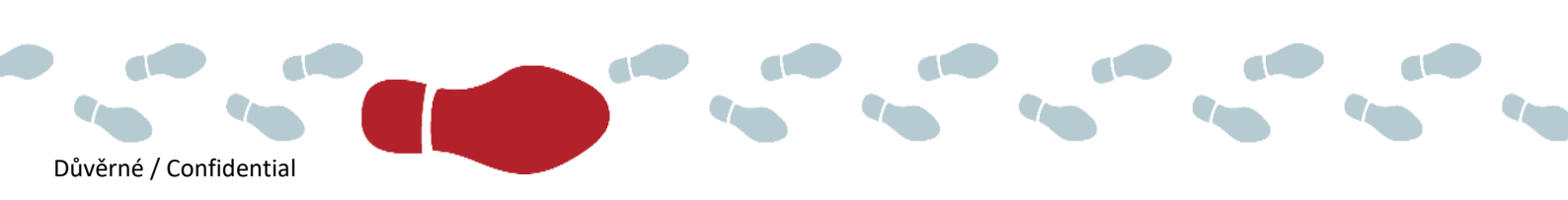

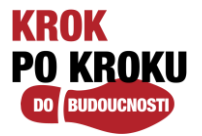

# VÝBĚR METODY OVĚŘENÍ MFA

Pokud by vám po přihlášení na <u>www.office.com</u> nevyskočilo okno pro výběr metody, pak přejděte na webovou stránku <u>https:/aka.ms/mfasetup</u>

Nyní nastává krok MFA – ověření další úrovně zabezpečení a uživatel má k tomu na výběr různé způsoby (Telefon pro ověření, Telefon do kanceláře, Mobilní aplikace).

#### MFA – VOLBA METODY SMS

Tento návod popisuje ověření přes SMS (Telefon pro ověření), postupujte následovně:

- Vyberte v "Krok 1: Jak vás máme kontaktovat?" možnost "Telefon pro ověření"
- Zadejte vaše telefonní číslo (firemní či soukromé v případě potřeby je možné kdykoliv upravit) s předvolbou Česká republika (+420), na které vám následně přijde kód v SMS zprávě. Jako metodu doporučujeme vybrat "Zaslat mi kód ve zprávě SMS". Tento 6 místní kód vám přijde v SMS zprávě.
- Pokud vyberete možnost "**Zavolat mi**", zavolá vám robot a vy potvrdíte stiskem tlačítka na klávesnici telefonu.
- Klikněte na Další

| věření pro další úroveň zabezpečení bezpečte si účet tím, še budete kromě hesla používat telefonické ověření. Pokud chcete zjistit, jak zabezpečít svůj účet, podívejte se na video. rok 1: Jak vás márne kontaktovať? Telefon pro ověření v Česká republika (+420) v 77 **55333  |                                                                                                    |
|----------------------------------------------------------------------------------------------------|----------------------------------------------------------------------------------------------------|
| pezpečte si účet tím, še budete kromě hesla používat telefonické ověření. Pokud chcete zjistit, jak zabezpečít svůj účet, podivejte se na video.  rok 1: Jak vás márne kontaktovať? Telefon pro ověření v  Česká republika (+420) v 77 *15333  -Metoda  Zavolat mi                | veň zabezpečení                                                                                                |
| eszpečte si účet tím, že budete kromě hesla poučívat telefonické ověření. Pokud choste zjistit, jak zabezpečt svůj účet, podlvejte se na video.  rok 1: Jak vás márne kontaktovat? Telefon pro ověření  Česká republika (+420) v 7° *15333  -Metoda  -Metoda  -Metoda  Zavolat mi |                                                                                                    |
| rok 1: Jak vás márne kontaktovať?<br>Telefon pro ovělení v<br>Česká republika (+420) v 7° *15333<br>- Metoda<br>© Zasilat mi kód ve zprávě SMS<br>© Zavolst mi                                                                                                    | omě hesla používat telefonické ověření. Pokud chcete zjistit, jak zabezpečit svůj účet, podívejte se na video. |
| Telefon pro ověření v<br>Česká republika (+420) v 7° *15333<br>- Metoda<br>© Zavlat mi<br>Zavolat mi                                                                                                    | ntaktovat?                                                                                                    |
| Česká republika (+420) v 7° *5333<br>- Metoda<br>@ Zaslat mi kód ve zprávě SMS<br>O Zavolst mi                                                                                                    | v                                                                                                    |
| - Metoda<br>Zaslat mi kód ve zprávě SMS<br>Zavolst mi                                                                                                    | V 7° *****                                                                                                    |
| Metoda<br>Zasiat mi kód ve zprávě SMS<br>Zavolat mi                                                                                                    |                                                                                                    |
| Zaslat mi kód ve zprivě SMS     Zavolat mi                                                                                                    |                                                                                                    |
| O Zavolat mi                                                                                                    | S                                                                                                    |
|                                                                                                    |                                                                                                    |
|                                                                                                    |                                                                                                    |
|                                                                                                    | Další                                                                                                    |
|                                                                                                    |                                                                                                    |
| aše telefonní čísla budou použíta pouze k zabezpečení účtu. Je třeba počítat se standardními poplatky za telefonní hovory a zprávy SMS.                                                                                                    | pouze k zabezpečení účtu. Je třeba počítat se standardními poplatky za telefonní hovory a zprávy SMS.          |
|                                                                                                    |                                                                                                    |

Na váš mobilní telefon přijde SMS zpráva s ověřovacím kódem:

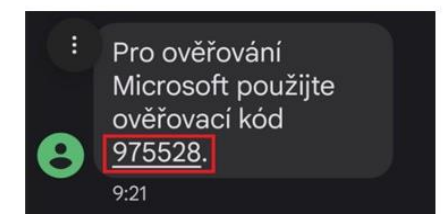

Tento 6-místný kód přepište z telefonu zpět do vašeho počítače v následujícím okně a klikněte na Ověřit.

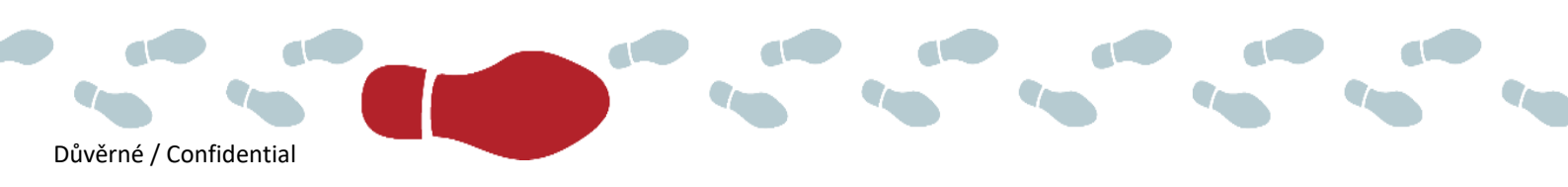

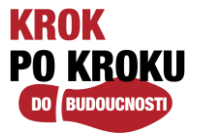

| Microsoft                                         |                          |                                            |                                  |        |
|---------------------------------------------------|--------------------------|--------------------------------------------|----------------------------------|--------|
|                                                   |                          |                                            |                                  |        |
| Ověření pro další úroveň zabe                     | zpečení                  |                                            |                                  |        |
|                                                   |                          |                                            |                                  |        |
| Zabezpečte si účet tím, že budete kromě hesla pou | žívat telefonické ověřer | ní. Pokud chcete zjistit, jak zabezpečit s | vůj účet, podívejte se na video. |        |
| Krok 2: Poslali jsme vám SMS zpráv                | u na telefonní čí        | slo +4207 :::: 5333.                       |                                  |        |
| Až dostanete ověřovací kód, zadejte ho sem.       |                          |                                            |                                  |        |
|                                                   |                          |                                            |                                  |        |
|                                                   |                          |                                            |                                  |        |
|                                                   |                          |                                            |                                  |        |
|                                                   |                          |                                            |                                  |        |
|                                                   |                          |                                            |                                  |        |
|                                                   |                          |                                            | Zrušit                           | Ověřit |
|                                                   |                          |                                            |                                  |        |
|                                                   |                          |                                            |                                  |        |

V následujícím kroku bude pouze informace, že ověření bylo úspěšné, klikněte na Hotovo.

### MFA VOLBA METODY ověření "MOBILNÍ APLIKACE"

#### Přejděte na webovou stránku https:/aka.ms/mfasetup

Vyberte v "Krok 1: Jak vás máme kontaktovat?" možnost "Mobilní aplikace"

Následně máte 2 možnosti "**Jak chcete používat mobilní aplikaci**" tedy, jak si aplikaci nakonfigurovat, a to přes:

- 1) naskenování QR kódu, pak vyberte "Přijímat oznámení pro ověření".
- 2) opsání kódu (bez skenování QR kódu), pak vyberte "Používat ověřovací kód".

#### Ad 1) Naskenování QR kódu "Přijímat oznámení pro ověření"

Poté klikněte na **Nastavit,** čímž se vám konfiguruje mobilní aplikace.

| T Microsoft                                                                                                    |       |
|----------------------------------------------------------------------------------------------------|-------|
|                                                                                                    |       |
| Ověření pro další úroveň zabezpečení                                                                                                    |       |
| Zabezpečte si účet tím, že budete kromě hesla používat telefonické ověření. Pokud chcete zjistit, jak zabezpečit svůj účet, podívejte se na video.           |       |
| Krok 1: Jak vás máme kontaktovat?<br>Mobilní aplikace                                                                                                    |       |
| Příjímat oznámení pro ověřování                                                                                                    |       |
| O Používat ověřovací kód                                                                                                    |       |
| Abyste mohli používat tyto metody ověření, musíte si nastavit aplikaci Microsoft Authenticator.           Nastavit         * Probíhá kontrola stavu aktivace |       |
|                                                                                                    | Další |
|                                                                                                    |       |
|                                                                                                    |       |

Následně se vám otevře nové okno s postupem, jak aplikaci nakonfigurovat:

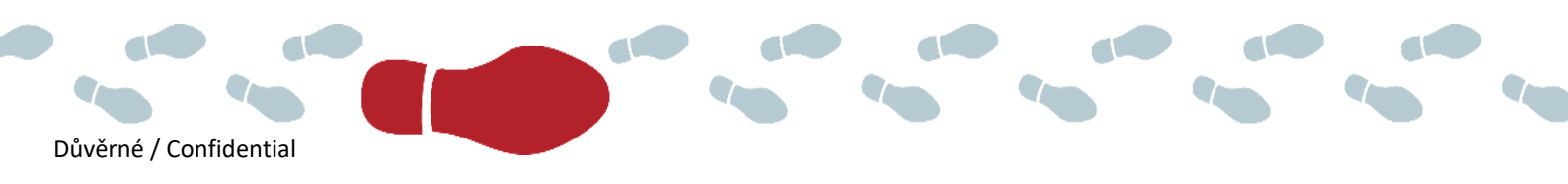

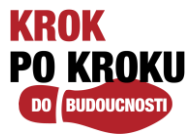

| Konfigurovat mobilní aplikaci                                                                           |      |
|----------------------------------------------------------------------------------------------------|------|
| Provedením následujících kroků nakonfigurujte svou mobilní aplikaci.                                    |      |
| 1. Nainstalujte si aplikaci Microsoft Authenticator pro Windows Phone, Android nebo iOS.                |      |
| 2. V aplikaci přidejte účet a zvolte možnost Pracovní nebo školní účet.                                 |      |
| 3. Naskenujte níže uvedený obrázek.                                                                     |      |
|                                                                                                    |      |
| Pokud nemůžete obrázek naskenovat, zadejte do aplikace následující informace.                           |      |
| Kod: 895-624-404<br>Adresa URL: https://mobileappcommunicator.auth.microsoft.com/activate/068112382/WEU |      |
| Pokud aplikace zobrazí šestimístný kód, zvolte Další.                                                   |      |
| Další zru                                                                                               | išit |

- 1. **Nainstalujte** si aplikaci **Microsoft Authenticator** z Google Play nebo App store na vaše mobilní zařízení, které musí mít verzi operačního systému Android 8.0 a vyšší.
- Otevřete si nainstalovanou aplikaci na mobilním telefonu a klikněte na Přidat účet. Pokud se Vám přidání účtu nezobrazuje, klikněte na tři tečky v pravém horním rohu a dále na Přidat účet. Aplikace se Vás zeptá na typ účtu – je nutné vybrat typ Pracovní nebo školní účet.

| E Dety +    | neas                                                                                                    | ✓Zpět Skenovat kód QR                                       |
|-------------|----------------------------------------------------------------------------------------------------|-------------------------------------------------------------|
|             | Jaký druh účtu přidáváte?                                                                                                    | Kód QR zobrazí poskytovatel vašeho účtu                     |
|             | Osobní účet 🕕                                                                                                    | urovat mobilni aplikaci                                     |
|             | Pracovní nebo školní účet 🕕                                                                                                    | na nanarakapalida kecil di makendapunut e mena metalahi ngi |
|             | Jiný účet (Google, Facebook att.)                                                                                                    | na are u spik and encode hatherde and the Weekse            |
| Přídat účet | Aplikace "Authenticator"<br>Židdo o přistup k totoaparátu<br>Pre přistri nového úktu může byť<br>noteť naskeňoval kať úži.<br>Nepovolovat | Nebo zadat kód ručně                                        |

3. Naskenujete z mobilu QR kód a účet se přidá do aplikace Microsoft Authenticatoru.

Pokud nechcete využít skenování QR kódu, pak můžete využít metodu Opsání kódu – 9místné číslo:

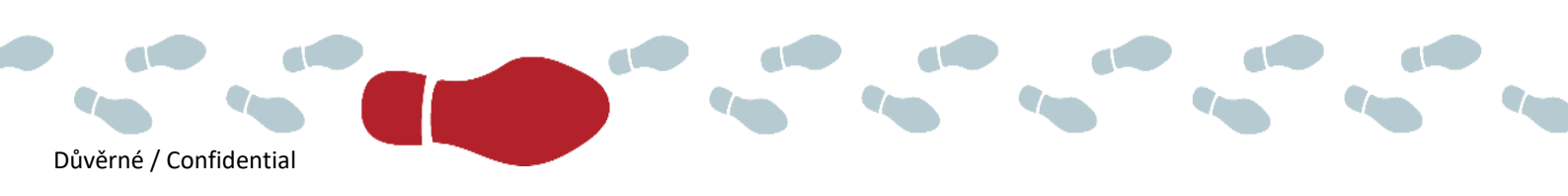

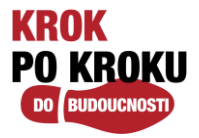

|                                                                                                    | -     |        |
|----------------------------------------------------------------------------------------------------|-------|--------|
| Konfigurace mobilní aplikace<br>Pomocí následujících kroků nakonfigurujte mobilní aplikaci.                                                                                                    |       |        |
| <ol> <li>Nainstalujte si aplikaci Microsoft Authenticator pro Windows Phone, Android nebo iOS.</li> <li>V aplikaci přidejte účet a zvolte "Pracovní nebo školní účet".</li> </ol>                                                                                                    |       |        |
| 3. Naskenujte obrázek níže.                                                                                                    |       |        |
| Image: Apple of the second second |       |        |
| Pokud se vám nedaří obrázek naskenovat, zadejte do aplikace následující informace.<br>Kód: 857 634 999                                                                                                    |       |        |
| Identrfikátor Un: https://col pfpad16.phonefactor.net/pad/648069390<br>Pokud aplikace zobrazí šestimístný kód, máte hotovo!                                                                                                    |       |        |
|                                                                                                    | Další | storno |

Jakmile je účet přidán, přejděte zpět do okna webového formuláře a klikněte na Další.

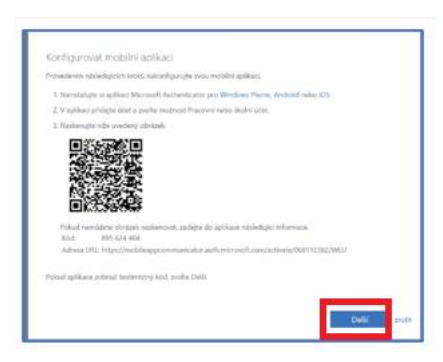

Tímto jste si úspěšně nastavili mobilní aplikaci pro ověření druhého faktoru.

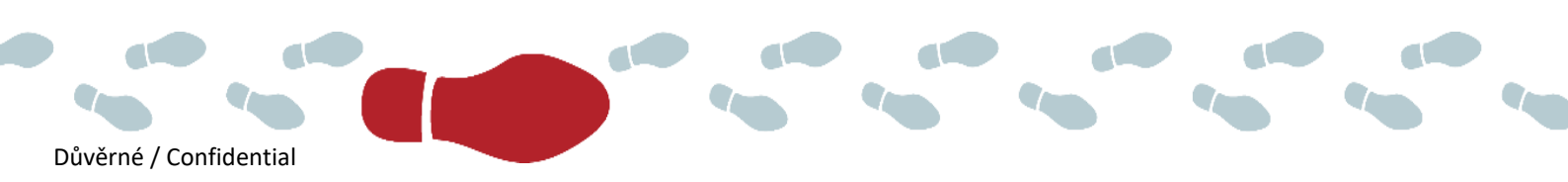

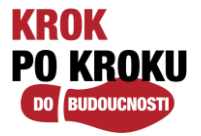

# Změna způsobu ověření

V sekci Bezpečnostní údaje si můžete nastavit i více metod ověření nebo si upravit již zadané telefonní číslo.

| 📫 Připojit se ke konverzaci                      | 🗙 📔 📅 SAP Logon SSO Vývoj                             | × My Sign-Ins   Security Info   Microx                                                      | +                                              |               |             |
|--------------------------------------------------|-------------------------------------------------------|---------------------------------------------------------------------------------------------|------------------------------------------------|---------------|-------------|
| ← → C 🔒 mysignine                                | s.microsoft.com/security-info                         |                                                                                             |                                                |               |             |
| Moje přihlášení 🗸                                |                                                       |                                                                                             |                                                |               |             |
| Přehled<br>Bezpečnostní údaje                    | Bezpečnostní úda<br>Toto jsou metody, které používáte | je<br>pro přihlášení k účtu nebo resetování hesla.<br>efon – SMS na +420 <b>– – 7 méret</b> |                                                |               |             |
| <ul> <li>Organizace</li> <li>Zařízení</li> </ul> | + Přídat metodu přihlašování<br>& Telefon             | +420                                                                                        | Změnit                                         | Odstranit     |             |
| 3 Soukromi                                       | Ztratili jste zařízení? Odhlásit všud                 | e                                                                                           | <b>Přidat metodu</b><br>Kterou metodu byste ch | ntěli přidat? | ×           |
|                                                  |                                                       |                                                                                             | Ověřovací aplikace                             | Zrušit        | ∽<br>Přidat |

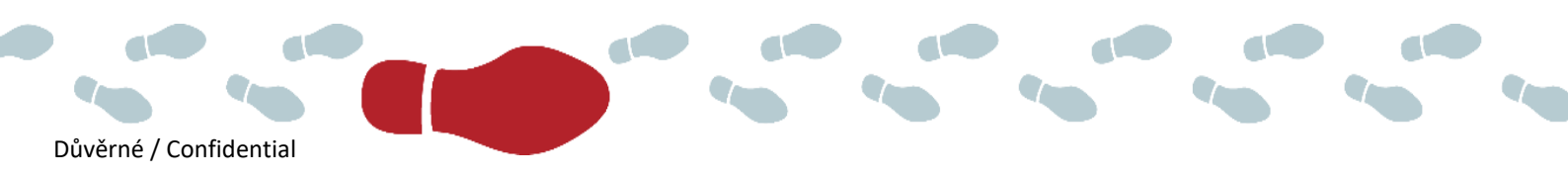